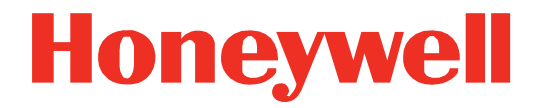

# IH25-0 Bluetooth® UHF RFID Reader

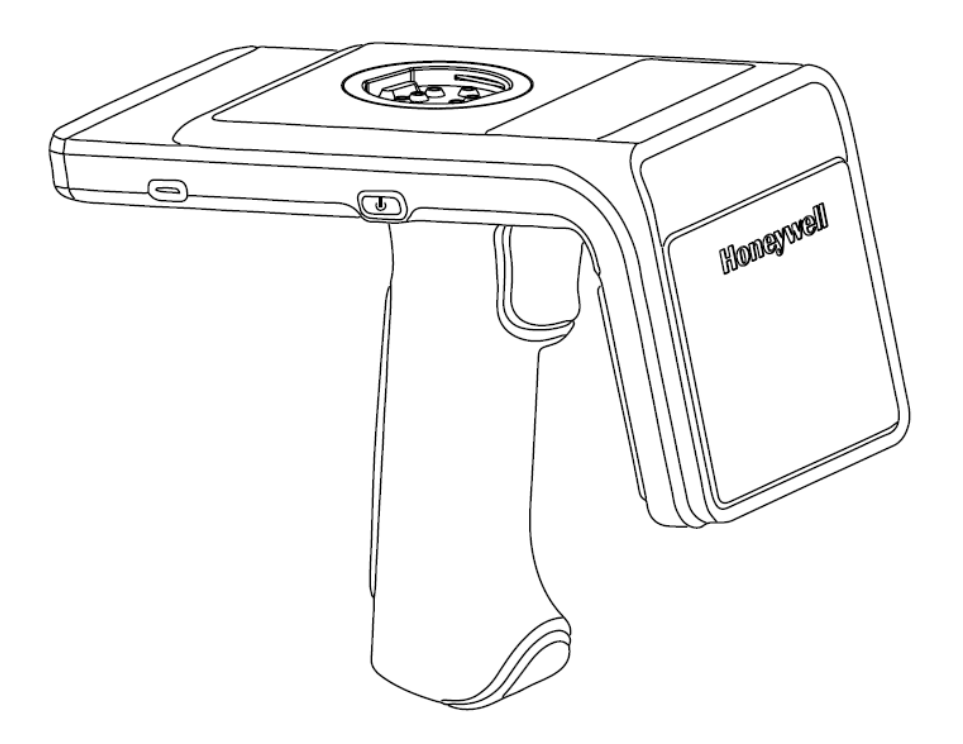

# **User Guide**

# Disclaimer

Honeywell International Inc. ("HII") reserves the right to make changes in specifications and other information contained in this document without prior notice, and the reader should in all cases consult HII to determine whether any such changes have been made. The information in this publication does not represent a commitment on the part of HII.

HII shall not be liable for technical or editorial errors or omissions contained herein; nor for incidental or consequential damages resulting from the furnishing, performance, or use of this material. HII disclaims all responsibility for the selection and use of software and/or hardware to achieve intended results.

This document contains proprietary information that is protected by copyright. All rights are reserved. No part of this document may be photocopied, reproduced, or translated into another language without the prior written consent of HII.

Copyright © 2024 Honeywell Group of Companies. All rights reserved.

Web Address: sps.honeywell.com

# **Trademarks**

Product names or marks mentioned in this document may be trademarks or registered trademarks of other companies and are the property of their respective owners.

# Patents

For patent information, refer to www.hsmpats.com.

# TABLE OF CONTENTS

|   | Customer Support                                     | iii |
|---|------------------------------------------------------|-----|
|   | Technical Assistance                                 | iii |
|   | Product Service and Repair                           | iii |
|   | Limited Warranty                                     | iii |
| 1 | INTRODUCTION                                         | 1   |
|   | IH25 Features                                        | 1   |
|   | Battery Installation                                 | 2   |
|   | Charging                                             |     |
|   | Installing/Removing Device Case and Attaching Device | 5   |
|   | Reading RFID Tags                                    | 7   |
|   | MODE Button and Status Indicators                    |     |
|   | Modify RFID Connection Settings                      | 9   |
|   | Add or Modify RFID Profiles                          | 9   |
|   | Cyber Security                                       | 10  |
| 2 | HONRFID MOBILE APPLICATION FOR ANDROID               | 11  |
|   | Overview                                             | 11  |
|   | Using the HONRFID Mobile Application for Android     | 11  |
|   | Basic Operation                                      | 12  |
|   | Home Screen                                          | 12  |
|   | Connect                                              | 13  |
|   | Scan                                                 | 14  |
|   | Edit Tag                                             | 15  |
|   | Locate Tag                                           | 17  |
|   | Settings                                             | 20  |
|   | About                                                | 22  |

| 3 | RFID Discovery App              | 23 |
|---|---------------------------------|----|
|   | About the RFID Discovery App    | 23 |
|   | Prerequisites                   | 23 |
|   | Pair a Device                   | 24 |
|   | Barcode Pairing                 | 24 |
|   | Bluetooth Pairing               | 24 |
|   | Manual Pairing                  | 25 |
|   | Deactivate a Reader             | 25 |
|   | Remove a Reader                 | 25 |
|   | View Reader Information         | 26 |
| 4 | MAINTENANCE AND TROUBLESHOOTING | 27 |
|   | Maintenance                     | 27 |
|   | Troubleshooting                 | 27 |

# **Customer Support**

# **Technical Assistance**

Go to <u>honeywell.com/PSStechnicalsupport</u> to search our knowledge base for a solution or to log into the Technical Support portal.

# **Product Service and Repair**

Honeywell International Inc. provides service for all of its products through service centers throughout the world. Go to <u>sps.honeywell.com</u> and select Support to find a service center near you or to get a Return Material Authorization number (RMA #) before returning a product.

## **Limited Warranty**

For warranty information, go to <u>sps.honeywell.com</u> and select **Support > Productivity > Warranties**.

The IH25 UHF RFID Reader provides Ultra High Frequency (UHF) Radio Frequency Identification (RFID) connected to a mobile terminal. The unit can read and write to bar code, QR code and UHF RFID tags.

> Battery Cover Release Screws

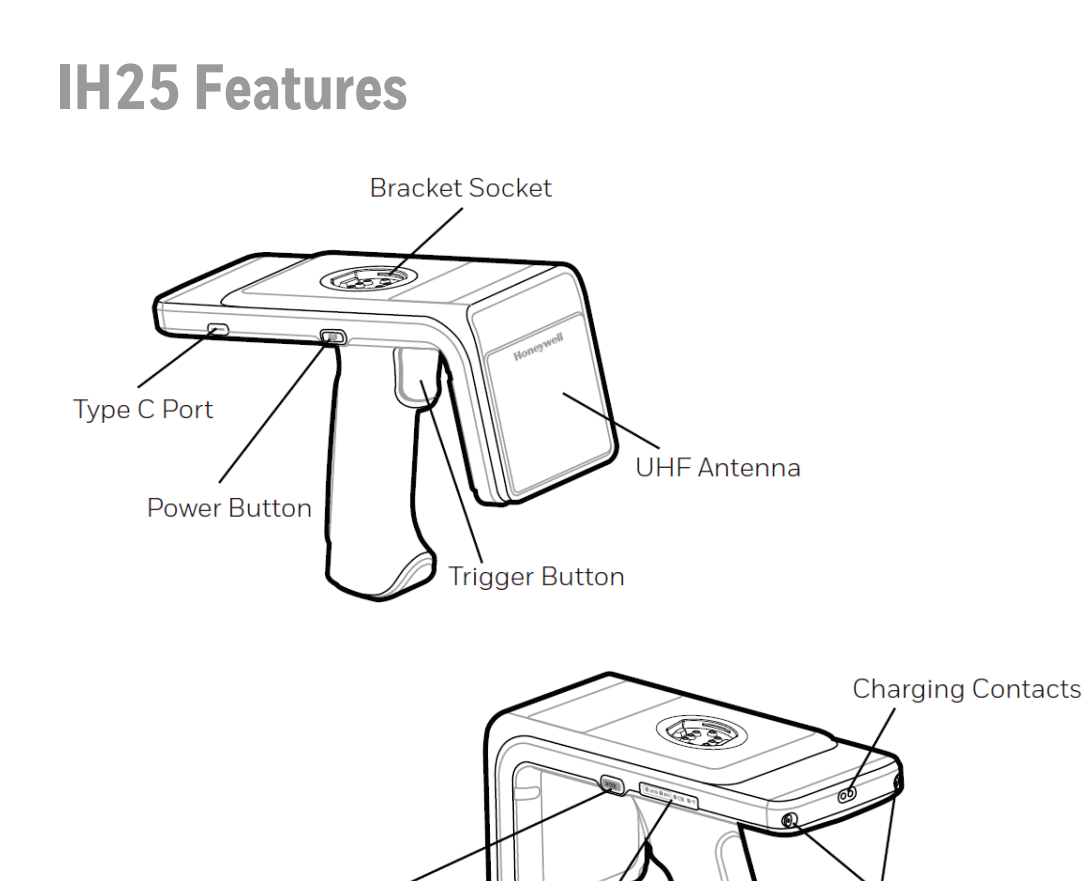

**MODE Button** 

Status Indicators

# **Battery Installation**

The battery is charged using a docking station and therefore is unlikely to need to be changed once installed.

Install the battery before using the reader for the first time.

- 1. To access the battery compartment, remove the battery cover screws and then the battery cover.
- 2. Insert the battery into the battery compartment.
- 3. Attach the battery cover and tighten the screws. Note that the torque should be 3.5kg.f.

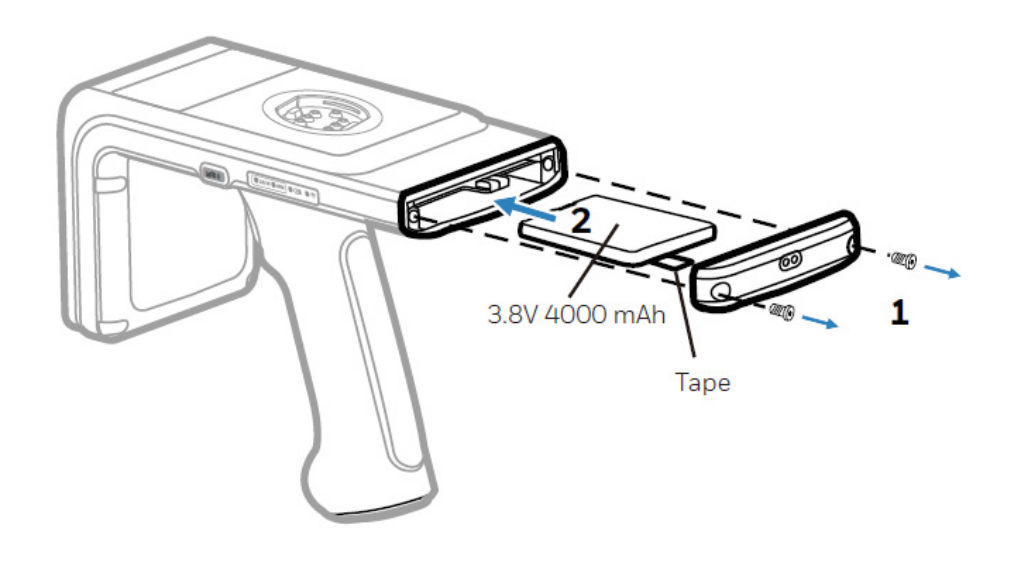

# Charging

To comply with international shipping regulations, the battery is discharged to less than 30% of its maximum capacity. It is therefore recommended that you fully charge the battery before using the reader for the first time.

To charge the reader, use the USB cable and AC charge adapter (Honeywell recommended) or a docking station.

- 1. Attach the battery cover. Make sure that the cover clicks into place.
- 2. Attach the handle. Make sure that the handle clicks into place.

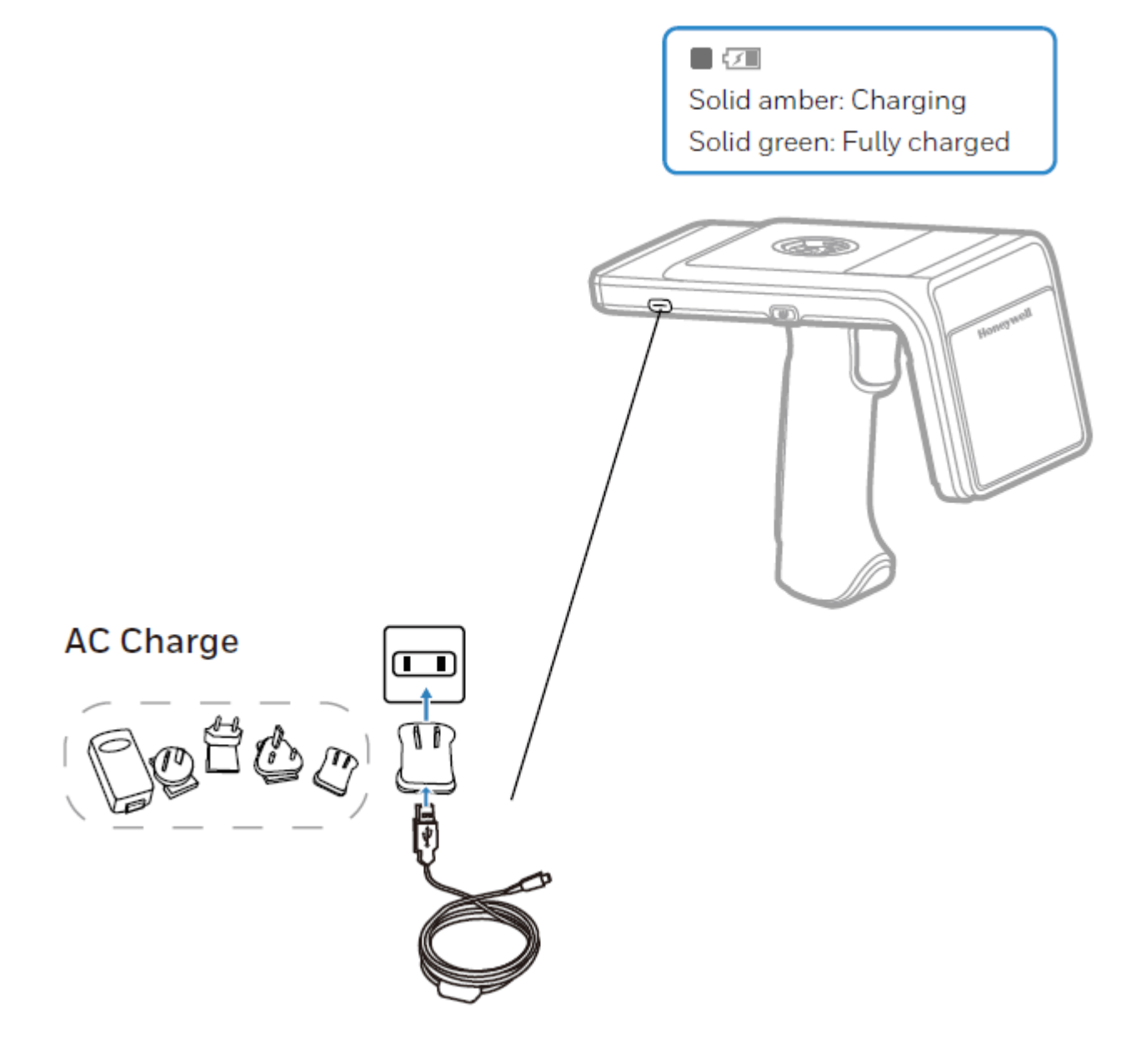

### **Docking Station Charge**

Use the one-slot or four-slot docking station to charge IH25 and the mobile terminal.

Note: When charging, make sure the charging indicator is always on.

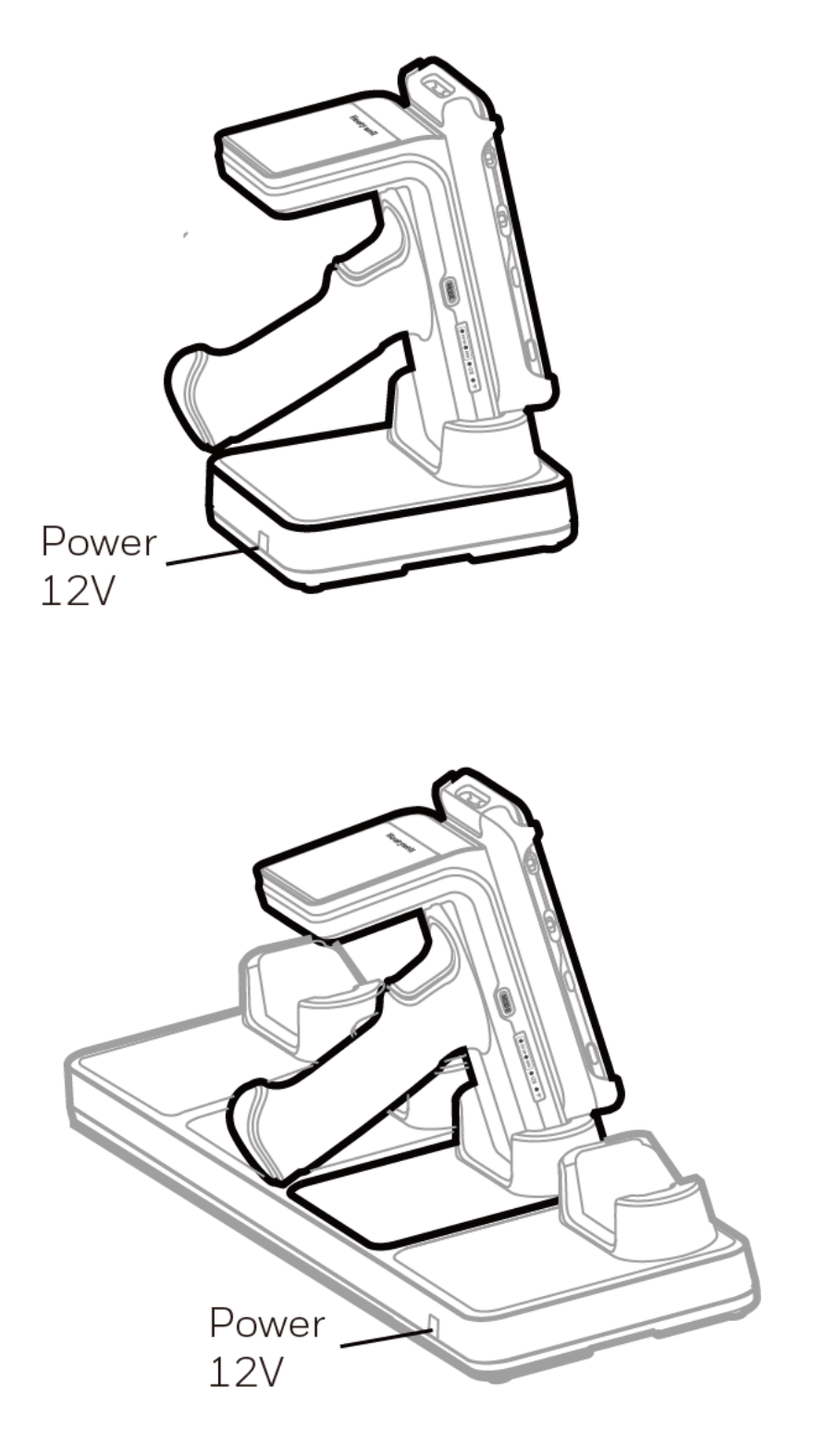

# Installing/Removing Device Case and Attaching Device

1. Insert the mobile terminal into the bracket and press it down.

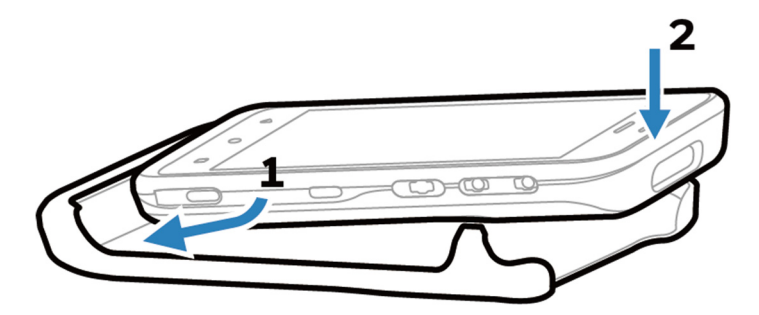

**Note**: When installing the bracket, pay attention to the angle and pressure to avoid damaging the product.

- 2. Ensure that the bracket on the bottom of the case and the socket on the reader are clean and free from dirt or debris.
- 3. Align the bracket with the socket, ensuring that it is parallel, and press the two parts together firmly until they click into place.

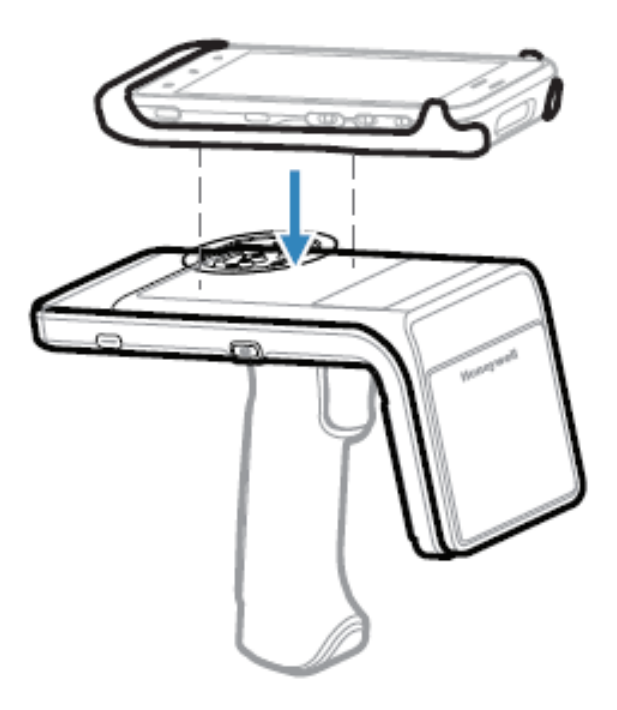

4. To remove the mobile terminal: Place the IH25 on a flat surface or hold it at the sides with both hands, push the buckle out with your thumbs, and lift the terminal out with your index finger.

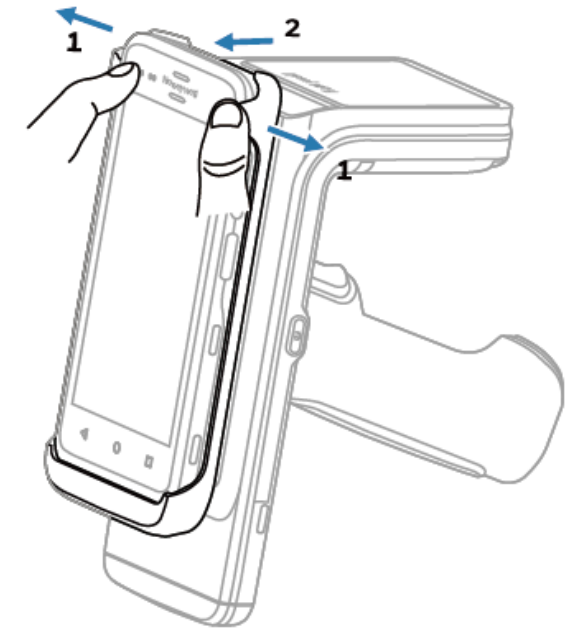

5. To remove the bracket: Hold the handle with one hand and lift it from the side of the bracket with the other hand.

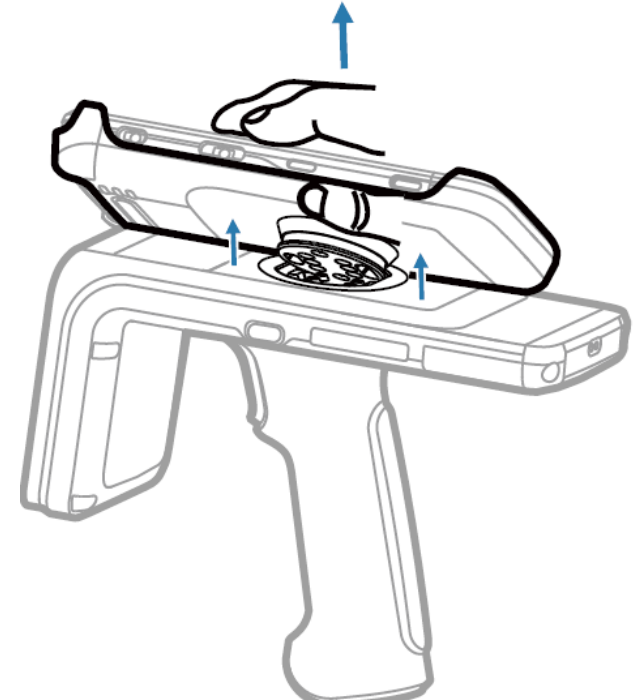

# **Reading RFID Tags**

- 1. Turn on power to the reader. It will beep one time.
- 2. Power on the mobile terminal and launch the HONRFID app. Tap i on the right top corner of Connect screen and select Barcode Way then scan the QR code on the label attached at the bottom of the reader's main body.

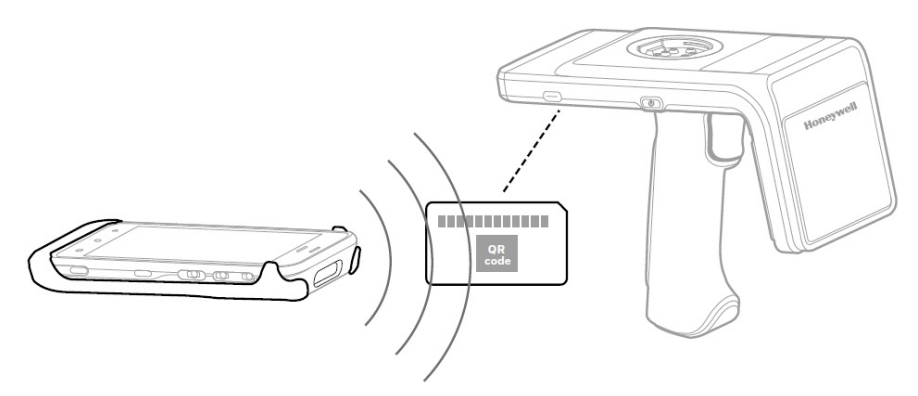

- 3. Press the MODE button and release within three seconds to check IH25's operation mode. If RFID LED lights up, IH25 works in RFID mode. If 1D/2D LED lights up, it means IH25 works in Barcode mode. Press and hold the MODE button for at least three seconds to switch to RFID mode.
- 4. Press the trigger button to read tags.

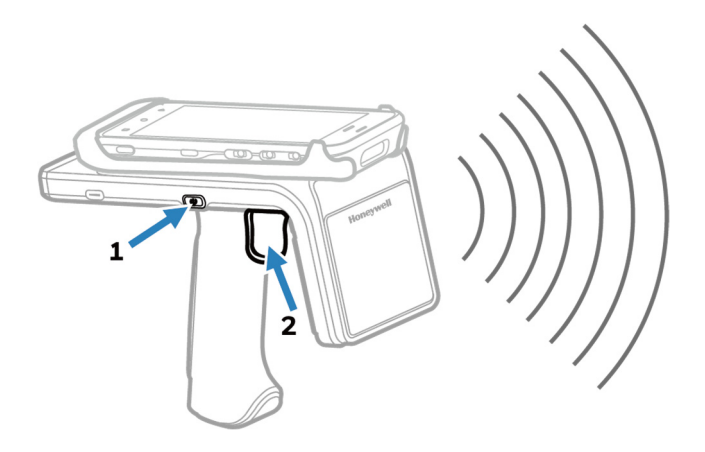

#### Note:

- The Barcode Way is only supported by Honeywell's mobile device. See Connect for other connection methods.
- Make sure to switch on the Bluetooth function and Location (Settings > Security & location > Location) on the mobile device before connecting. Otherwise, the connection will fail.
- RFID tags can be read when they are in range. The range (typically 0.2ft–20ft) at which a tag can be read depends on the tag type and size and the number of tags in the field.

# **MODE Button and Status Indicators**

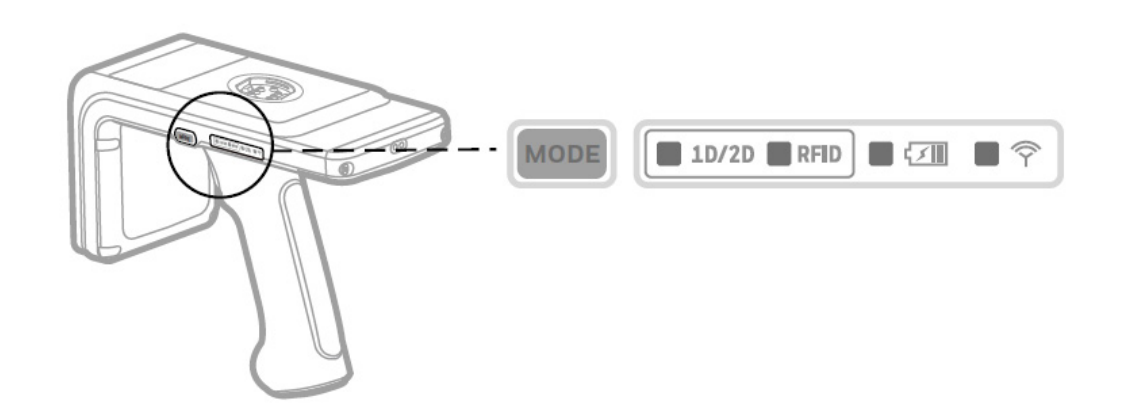

| MODE       | Press the MODE button to turn on the current mode light.<br>Release the button within three seconds. The mode light turns<br>off. |
|------------|----------------------------------------------------------------------------------------------------|
| 1D/2D RFID | Press and hold the MODE button for at least three seconds to switch between 1D/2D and RFID mode. The current mode light is on.    |
|            | Release the button. The current mode light turns off.                                                                             |
|            | Solid amber: Charging                                                                                                    |
|            | Solid green: Fully charged                                                                                                    |
|            | Red flash/Green and amber flash alternately: Charge error                                                                         |
|            | Solid red: Battery low warning (<20% capacity remaining.)                                                                         |
|            | Blue slow flash: Bluetooth disconnected (two beeps when disconnected from PDA)                                                    |
|            | Solid blue: Bluetooth connected (one beep when                                                                                    |
|            | connected successfully)                                                                                                    |

# **Modify RFID Connection Settings**

A Honeywell mobile computer can connect to an RFID reader using either Bluetooth or an RFID reader bracket that supports a USB connection. An RFID reader bracket is required for the mobile device to establish a USB connection to an RFID reader. Refer to the accessories catalog for your mobile device available at <u>sps.honeywell.com</u> for information on compatible RFID brackets.

**Note:** The Communication Interface setting is applicable only when the mobile computer is being connected to the RFID reader with a bracket that supports a USB connection.

The following options are available:

- AutoDetect-USB or Bluetooth In this mode, the mobile computer automatically detects the connection type to use. If the mobile computer is not connected to the RFID reader with a bracket, a Bluetooth connection will be established. If the mobile computer is attached to the RFID reader using an RFID reader bracket that supports a USB connection, the connection method will be USB. If the mobile computer is removed from the RFID bracket, it will automatically reconnect to the RFID reader using the Bluetooth signal.
- **USB only** In this mode, the mobile computer can only activate the RFID reader when it is connected by USB in an RFID reader bracket that supports USB. The mobile computer may still detect and pair with the RFID reader, but it will not be able to activate the reader.
- 1. Swipe up from the bottom of the Home screen to access all apps.
- 2. Tap Settings > Honeywell Settings > RFID.
- 3. Tap GENERAL.
- 4. Tap Communication interface.
- 5. Select **AutoDetect-USB or Bluetooth** or **USB Only**. The selected mode is displayed.

# **Add or Modify RFID Profiles**

Honeywell mobile computers have a default RFID profile for each type of Honeywell RFID reader (IH40, IH45, etc.). You can modify the default profile or create custom profiles to meet your requirements.

To view profile settings on the device:

- 1. Swipe up from the bottom of the Home screen to access all apps.
- 2. Tap Settings > Honeywell Settings > RFID.

3. Tap an RFID reader model (IP30, IH25, IH40, IH45).

#### 4. Tap **Default profile**.

Refer to the mobile computer user guide for descriptions of RFID settings and information on how to add or modify RFID profiles.

# **Cyber Security**

The Bluetooth connection between a supported Honeywell RFID reader and a mobile computer is not secure. The message exchanges are in clear text and have not been subjected to any form of encryption.

The operational risk of an exploit is considered low due to Bluetooth's low energy radio waves preventing long distance operation. To exploit the connection, a cyber-criminal or cyber-crime related equipment would need to be near the operation of the RFID reader and the mobile computer. Users are advised to check the surroundings of the environment where the RFID reader and mobile computer will be used for unusual devices and unusual personnel.

Refer to the Android Network and Security Guide available at sps.honeywell.com for more information.

CHAPTER

# HONRFID MOBILE APPLICATION FOR ANDROID

## **Overview**

This chapter describes the HONRFID *Mobile Application for Android* that can be used with the IH25.

This application runs on Android mobile devices and demonstrates IH25 functions and tag operation. It allows the user to navigate to all screens whether or not the device is connected to the IH25 reader and when the inventory/locate operation is in progress.

**Note**: The content of this chapter is only based on the demo app showing the basic RFID function of the IH25. Customers should eventually integrate the RFID SDK into the source code of their own app to fully implement the function. For information on how to get the demo app and SDK files, ask local sales staff for help.

## **Using the HONRFID Mobile Application for Android**

To use this application for RFID operations:

- 1. Ensure the HONRFID Mobile Application for Android is installed on the Android mobile device.
- 2. Ensure the IH25 is in RFID mode.
- 3. Launch the HONRFID Mobile Application for Android on the mobile device.

# **Basic Operation**

This section describes how to use the HONRFID application.

## **Home Screen**

To access the HONRFID Mobile Application for Android, touch the App icon  $\mathcal{V}$  on the mobile device to display the *Home* screen.

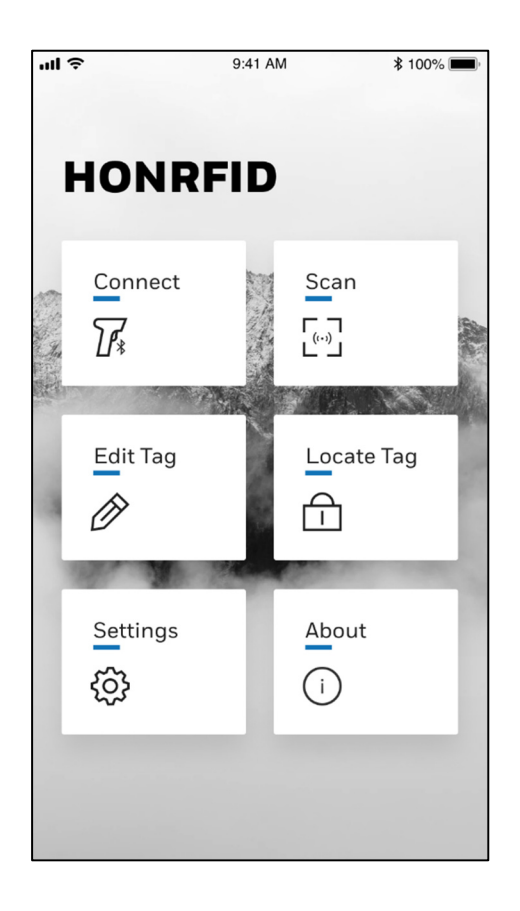

## Connect

#### Touch the **Connect** icon on the **Home** Screen to go to the **Connect** screen.

|                                      | 🖹 📓 1:27 PM  |
|--------------------------------------|--------------|
| < Connect                            | :            |
| Bluetooth                            | Auto Connect |
| Device List                          | Search       |
| IH25<br>Connected                    | Rssi:-60     |
| Mi Band 3<br>F1:F6:38:81:9F:D7       | Rssi:-76     |
| Mi Smart Band 4<br>F5:81:A1:80:F8:40 | Rssi:-87     |
|                                      |              |
|                                      |              |
| CREATE                               | READER       |

**Note**: Before connecting, make sure to switch on the Bluetooth function on the mobile device.

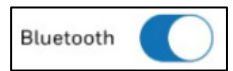

#### Auto Connect

- 1. Tap Auto Connect to switch on this function.
- 2. Tap the **Search** button. The mobile device will search for an available Bluetooth device and connect to it automatically. It beeps one time when successfully connected.
- 3. Tap **CREATE READER** at the bottom of the screen to pair with IH25 and go to the **Scan** screen.

#### **Manually Connect**

- 1. Tap Auto Connect to switch it off.
- 2. Tap the **Search** button and wait until the available Bluetooth devices are displayed in the list.
- 3. Select **IH25** to connect. The device beeps one time when successfully connected.
- 4. Tap **CREATE READER** at the bottom of the screen to pair with IH25 and go to the **Scan** screen.

**QR** Code Connect

Tap in the right top corner of the Connect screen and select **Barcode Way** to scan the barcode on IH25 to pair with IH25.

Note: The Barcode Way is only supported by Honeywell's mobile device.

## Scan

1. Touch the **Scan** icon on the **Home** screen to go to the **Scan** screen (make sure to successfully connect with IH25 before scanning).

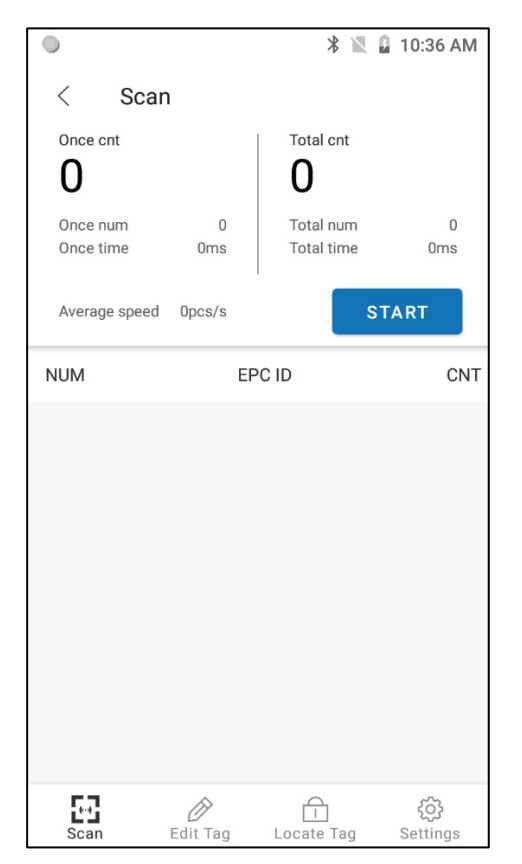

2. Touch **START** to start scanning tags that are in range.

|                       |                 | * 🖹 🖁 11                    | :19 AM         |
|-----------------------|-----------------|-----------------------------|----------------|
| < :                   | Scan            |                             |                |
| Once cnt              |                 | Total cnt                   |                |
| 1                     |                 | 9                           |                |
| Once num<br>Once time | n 10<br>e 593ms | Total num<br>Total time 224 | 159<br>69ms    |
|                       |                 |                             |                |
| Average s             | peed 7pcs/s     | STOP                        |                |
| NUM                   | EF              | PC ID                       | CNT            |
| 1                     | E2000017890     | 70143218035FF               | 42             |
| 2                     | E2000017890     | 70144218035F8               | 14             |
| 3                     | E2000017890     | 70112218035B8               | 9              |
| 4                     | E2000017890     | 701492180360E               | 31             |
| 5                     | E2000017890     | 70106218035B5               | 11             |
| 6                     | E2000017890     | 70130218035E5               | 5              |
| 7                     | E2000017890     | 700932180359E               | 4              |
| Scan                  | Edit Tag        | Locate Tag Se               | දිටු<br>ttings |

3. Tap **STOP** to stop scanning. The scanned tags information is displayed in the list.

**Note**: You can also press and hold the trigger button on the IH25 to start scanning tags and release the trigger button to stop scanning in RFID mode.

## **Edit Tag**

Touch one tag to select the tag then tap **Edit Tag** at the bottom of the screen to go to the edit screen.

|              |                    | 🖹 📓 11:20 AM        |
|--------------|--------------------|---------------------|
| WRIT         | E TAG              | LOCK TAG            |
| Selected Tag | g epc<br>789070149 | 2180360E            |
| Memory Ba    | nk: Reserved       | Bank 🗸              |
| 2            | S                  | 2                   |
| Access       | Password           |                     |
| Data(He      | x only)            |                     |
|              |                    | 0 / 8               |
|              |                    |                     |
|              |                    |                     |
|              |                    |                     |
| R            | EAD                | WRITE               |
| Scan         | D<br>Edit Tag      | Locate Tag Settings |

## Write Tag

Touch to choose the **Memory Bank** type.

| Memory Bank:    | Reserved Bank | •      |
|-----------------|---------------|--------|
| Start Address – | Epc Bank      |        |
| Access Passwo   | Tid Bank      |        |
| Data(Hex only)  | User Bank     | Ē.     |
|                 |               | 0 / 24 |

Edit the **Start Addres**s and **Block Count** according to needs.

### Lock Tag

Touch **LOCK TAG** to switch to lock tag screen.

|                                        | 🖹 📓 12:19 PM       |
|----------------------------------------|--------------------|
| WRITE TAG                              | LOCK TAG           |
| Selected Tag epc<br>E20000178907011221 | 8035B8             |
| Lock Bank: Access Passwo               | ord 👻              |
| Lock Type: Unlock                      | •                  |
| Access Password                        |                    |
| LOCK                                   |                    |
|                                        |                    |
| Scan Edit Tag L                        | ocate Tag Settings |

Touch to choose the lock band and the lock type from the drop-down list. Enter the access password if necessary and touch **LOCK**.

## Locate Tag

1. Touch **Locate Tag** at the bottom of the screen to go to the locate tag screen.

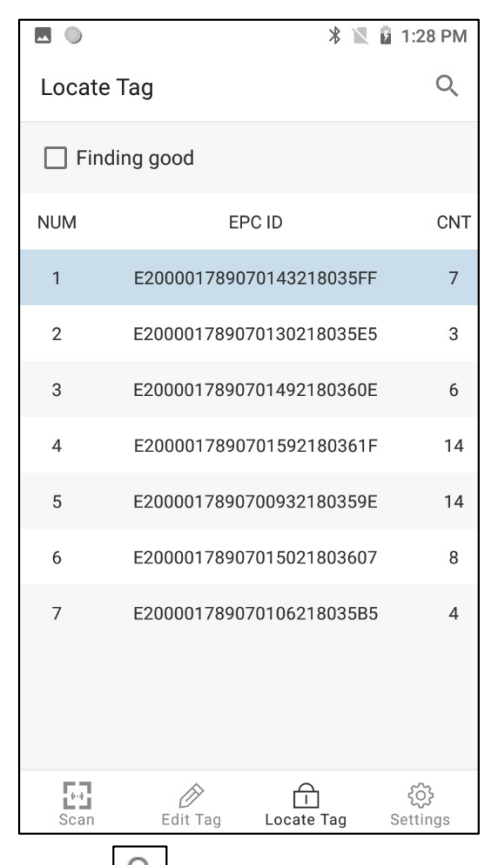

2. Touch ( to type the content you want to locate in the search bar. As you type, the app automatically filters to the target tag.

| <b>•</b> | h 🔘                       | * 🖹 🖥 1                                        | 1:22 PM | <b>.</b> • •                                |                               |            | * 🛯 🖗  | 3:31 PM  |
|----------|---------------------------|------------------------------------------------|---------|---------------------------------------------|-------------------------------|------------|--------|----------|
|          | 360                       |                                                | ×       | 36                                          | 07                            |            |        | $\times$ |
|          | Finding good              |                                                |         | Find                                        | ing good                      |            |        |          |
| NUM      | EP                        | CID                                            | CNT     | NUM                                         |                               | EPC ID     |        | CNT      |
| 1        | E20000178907              | 01492180360E                                   | 6       | 1                                           | E20000178                     | 3907015021 | 803607 | 6        |
| 2        | E20000178907              | 015021803607                                   | 8       |                                             |                               |            |        |          |
|          |                           |                                                |         |                                             |                               |            |        |          |
|          |                           |                                                |         |                                             |                               |            |        |          |
|          |                           |                                                | Ŷ       |                                             |                               |            |        | Ŷ        |
| $q^{1}$  | $w^{2} e^{3} r^{4} t^{5}$ | y <sup>6</sup> u <sup>7</sup> i <sup>8</sup> ( | ၀ိ pိ   | <b>q</b> <sup>1</sup> <b>w</b> <sup>2</sup> | e <sup>3</sup> r <sup>4</sup> | t y        | u i    | o° p°    |
| а        | s d f g                   | , hjk                                          | Т       | a s                                         | s d f                         | g h        | j k    | T        |
| <b>±</b> | z x c v                   | b n m                                          |         | <u>↑</u> z                                  | хс                            | v b        | n m    | ×        |
| ?123     | ,                         |                                                | 9       | ?123 ,                                      |                               |            |        | Q        |

**IH25 Bluetooth UHF RFID Reader** 

3. Select the tag you want and check "**Finding good**". Touch **Scan** to go back to the Scan screen. The located tag is highlighted in the list.

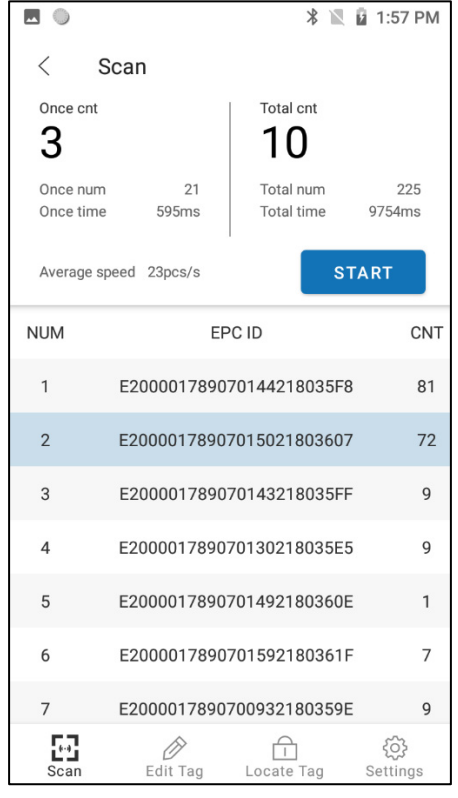

4. Touch START and move the mobile device to start finding the target good.

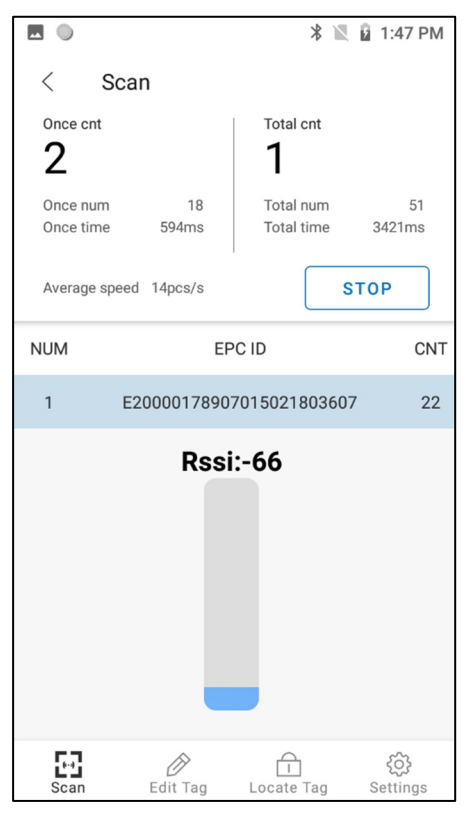

5. IH25 beeps constantly when the target good is in the available range.

## **Settings**

Touch **Settings** at the bottom of the screen to go to the Common Settings screen.

|                                                                                                    | 🖹 📓 1:40 PM         |
|----------------------------------------------------------------------------------------------------|---------------------|
| $\equiv$ Common Settings                                                                                                    |                     |
| Single inventory duration(ms)                                                                                                    |                     |
| Single inventory vacancy(ms)                                                                                                    |                     |
| Scan mode<br>Normal mode                                                                                                    |                     |
| RFID scanning sound(PDA)<br>On/Off                                                                                                    |                     |
| RFID scanning sound(RFID)<br>On/Off                                                                                                    |                     |
|                                                                                                    |                     |
|                                                                                                    |                     |
| د<br>السالي المحالي المحالي المحالي المحالي المحالي المحالي المحالي المحالي المحالي المحالي المحالي المحالي المحالي<br>Scan Edit Tag Locate | ] 🐼<br>Tag Settings |

#### **Common Settings**

- Single inventory duration (Only Valid in normal mode)—Touch to set the duration.
- Single inventory vacancy (Only Valid in normal mode)—Touch to set the vacancy.
- Scan mode Touch to set the normal mode or fast mode.
- RFID scanning sound(PDA) Touch to turn on/off.
- RFID scanning sound(RFID) Touch to turn on/off.

# Touch $\boxed{=}$ at the top left to go to the other settings.

| -              |                      | *          | 10:59 AM         |
|----------------|----------------------|------------|------------------|
| Hon            | <b>Ieywe</b><br>RFID | 11         |                  |
| Common S       | Settings             |            |                  |
| Antenna P      | ower                 |            |                  |
| Region Fre     | equency              |            |                  |
| Addition       |                      |            | $\bigcirc$       |
| Gen2 Opti      | on                   |            |                  |
| Work Prof      | ile                  |            |                  |
| Fast Mode      | Parameters           |            |                  |
| Common         | Attribute            |            |                  |
|                |                      |            |                  |
| ⊑<br>L<br>Scan | Edit Tag             | Locate Tag | දිරි<br>Settings |

#### **Other Settings**

| Settings         | Description                      |  |
|------------------|----------------------------------|--|
| Antenna Power    | Ant read power                   |  |
|                  | Ant write power                  |  |
| Region Frequency | Set Region: China / Europe / N/A |  |

| Addition             | Addition data type: None/Reserved Bank/Epc<br>Bank/Tid Bank/User Bank<br>Setting will take effect in fast mode after you<br>check data in Return items in Fast Mode<br>Parameters. |
|----------------------|----------------------------------------------------------------------------------------------------|
| Gen2 option          | <ul> <li>Session mode</li> <li>S0: For a small number of Tags</li> <li>S1: For large number of Tags</li> <li>S2/S3: For special marked Tags</li> </ul>                             |
| Fast Mode Parameters | Pause percentage: range: 0%~50%<br>Return items:<br>count/rssi/ant/frequency/time/pro/data                                                                                         |
| Common Attribute     | <ul> <li>RFID module temperature</li> <li>RFID module version</li> <li>Battery level</li> <li>Battery temperature</li> <li>Bluetooth module version</li> </ul>                     |

## About

Touch About on the Home screen to check the software version.

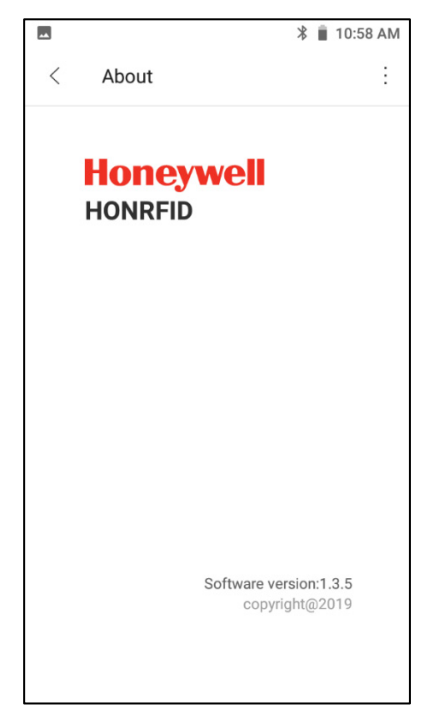

CHAPTER

# **3** RFID Discovery App

# **About the RFID Discovery App**

The RFID Discovery app can be used to pair a Honeywell mobile device with a Honeywell RFID reader. The RFID wedge feature allows an RFID reader to communicate with an app on the mobile device without the user being required to develop a new app using the RFID Reader SDK.

The paired device will use the RFID Collection Service settings to process RFID tags. RFID settings are configured on the mobile device. For information on configuring RFID settings and creating RFID profiles, refer to the mobile device user guide available at sps.honeywell.com.

The RFID app provides three methods to pair a mobile device with an RFID reader:

- Scan a barcode or QR code on the RFID reader.
- Detect the Bluetooth signal of the RFID reader.
- Manually enter the MAC address of the RFID reader.

# **Prerequisites**

A reader's availability is determined by whether the reader is on and within Bluetooth range. Before pairing an RFID reader with a mobile device:

- Turn on power to the RFID reader.
- Turn on Bluetooth on the mobile computer. You can turn Bluetooth on in the RFID app by tapping the slider.
- Verify that the Wedge setting is enabled in the profile for the RFID reader in **Settings > Honeywell Settings > RFID**.

**Note:** The RFID Discovery app is included on Honeywell mobile computers running Android 10 or higher but may be dependent on the OS maintenance release version. If the RFID app is not installed on your Honeywell mobile computer, Honeywell recommends updating your computer to the latest Android maintenance release.

# **Pair a Device**

Use one of the following methods to pair a mobile computer with an RFID reader.

## **Barcode Pairing**

Depending on the RFID reader model, the unit will have either a barcode or QR code. You can pair a mobile computer with the RFID reader by scanning the code.

Follow these steps to pair the mobile computer with an RFID reader by scanning a barcode or QR code.

- 1. On the mobile computer, swipe up to display all apps then tap the RFID icon <sup>(2)</sup>.
- 2. Locate the barcode or QR code on the RFID reader.
- 3. Press and hold the scan button.
- 4. Center the aiming beam over the bar code. When the scanner successfully reads the bar code, the mobile computer beeps.
- 5. Release the scan button.
- 6. The software pairs the device with the RFID reader. If no other readers are activated, the reader will automatically be activated. If another reader is already active when the scanned reader is being activated, a warning is displayed. The scanned reader appears in the Discovered readers section but is not activated.

## **Bluetooth Pairing**

Follow these steps to pair the mobile computer with an RFID reader by detecting the Bluetooth signal from readers within range of the mobile computer.

- 1. On the mobile computer, swipe up to display all apps then tap the RFID icon <sup>3</sup>.
- 2. Tap Add new reader Bluetooth.
- 3. The app discovers RFID readers within Bluetooth range. The progress messages will indicate that the app is discovering readers that have not previously been paired then readers that have previously been paired with the mobile computer. When the scan is complete, the RFID readers are displayed in the Discovered readers section of the app. To view information on an RFID reader, tap an item in the list.
- 4. To activate a reader, tap the gear icon \* next to the reader you want to pair with.
- 5. Tap ACTIVATE.

## **Manual Pairing**

Follow these steps to pair the mobile computer with an RFID reader manually by entering the reader's MAC address.

- 1. On the mobile computer, swipe up to display all apps then tap the RFID icon <sup>[2]</sup>.
- 2. Tap Add new reader manual.
- 3. Enter the reader MAC address then tap **OK**. You must enter a 12-digit MAC address before the **OK** button becomes active. The text box accepts the numbers 1 to 9 or letters A through E. The colons in the MAC address are automatically populated.
- 4. When the device is discovered, it is displayed in the Discovered readers section of the app.
- 5. To activate the reader, tap the gear icon \* next to the reader you want to pair with.
- 6. Tap ACTIVATE.

## **Deactivate a Reader**

The RFID app supports using multiple RFID readers; however, only one reader can be active at a time.

Follow these steps to deactivate a reader:

- 1. On the mobile computer, swipe up to display all apps then tap the RFID icon .
- 2. Tap the gear icon 🌣 next to the reader identified as the active reader.
- 3. Tap DEACTIVATE.
- 4. When you deactivate a reader, it is moved to the Discovered readers list.

## **Remove a Reader**

Follow these steps to deactivate a reader so that is no longer included in the RFID app's cache:

- 1. On the mobile computer, swipe up to display all apps then tap the RFID icon .
- 2. Tap the gear icon 🌣 next to a reader.
- 3. Tap **REMOVE**.
- 4. Tap **REMOVE READER**. The reader is longer displayed in the Discovered readers list.

# **View Reader Information**

After a reader has been discovered, its attributes can be viewed in the app. To view reader information, tap the RFID reader name in the Discovered readers list.

To save the reader information to a file on the mobile computer, tap the EXPORT button. Reader attributes are exported to a text file located at /Internal shared storage/Android/data/com.honeywell.datacollection.rfid/files/Documents/Read erInfo.txt.

# A MAINTENANCE AND TROUBLESHOOTING

# Maintenance

For trouble-free service, please observe the following tip when using the IH25 Reader:

Protect the IH25 Reader from temperature extremes. Do not leave it on the dashboard of a car on a hot day and keep it away from heat sources.

# Troubleshooting

| Symptoms                                                             | Possible Cause                                                         | Action                                                      |
|----------------------------------------------------------------------|------------------------------------------------------------------------|-------------------------------------------------------------|
| Nothing happens when the button is pressed.                          | If the LEDs are not on,<br>then the battery may<br>need to be charged. | Charge the reader.                                          |
|                                                                      | The reader may have button actions disabled.                           | Contact technical support.                                  |
| Red flash/ Green and<br>amber flash alternately.                     | There is a battery fault.                                              | Replace the battery pack.                                   |
|                                                                      | The battery pack<br>temperature is outside<br>recommended limits.      | Ensure charging only<br>occurs between 0°C -<br>45°C.       |
| The host <i>Bluetooth®</i><br>discovery does not find<br>the reader. | The reader has powered off.                                            | Press the button and<br>ensure the blue LED is<br>flashing. |
|                                                                      | The reader is out of range.                                            | Move the reader closer to the host.                         |

| Opening the Bluetooth<br>virtual com port does<br>not connect to the<br>reader. | The host has paired<br>to a different<br>Bluetooth device. | Pair to the required reader.                                                                               |
|---------------------------------------------------------------------------------|------------------------------------------------------------|----------------------------------------------------------------------------------------------------|
|                                                                                 | The host <i>Bluetooth</i><br>function has an error.        | Warm boot the host. If<br>this does not help, delete<br>the reader from the<br>favorites list and re-pair. |
| Other symptoms                                                                  | Other fault.                                               | Run ASCII Remote<br>Diagnostic and contact<br>Support.                                                     |

Honeywell 855 S. Mint St. Charlotte, NC 282002

sps.honeywell.com

IH25-EN-UG REV E 8/24